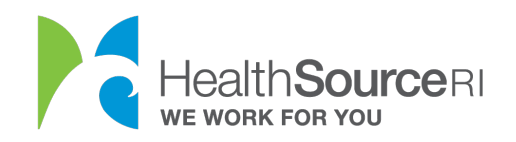

## Cómo darse de baja de su cobertura de Medicaid

- 1. Inicie sesión en<u>su cuenta</u> (si no tiene acceso a su cuenta, puede usar nuestro servicio de chat web para desbloquearla)
- 2. Vaya a la sección **Mis planes y programas** y seleccione **Informe de cambio**. Esto será para su Cobertura de Seguro médico.

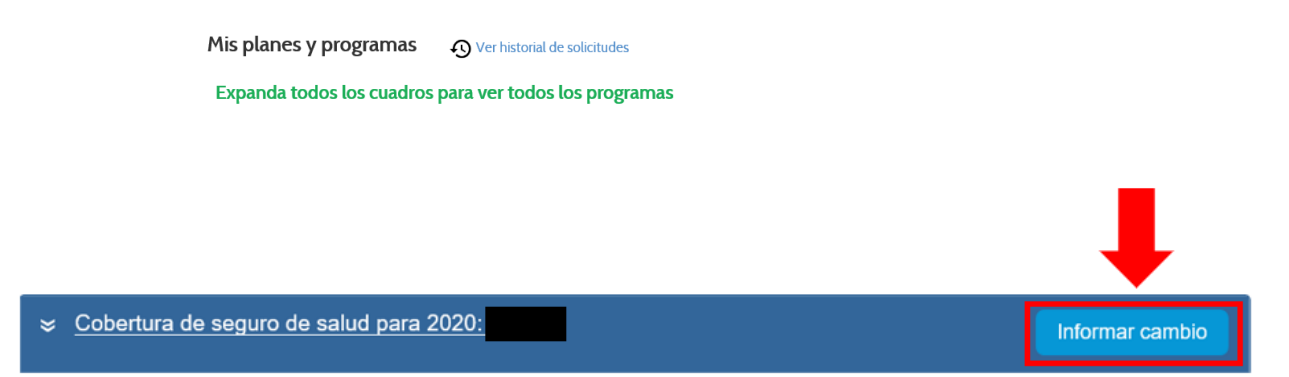

3. Vaya a "Revisar respuestas" en su aplicación y seleccione "Editar información" en **¿Solicita cobertura?** 

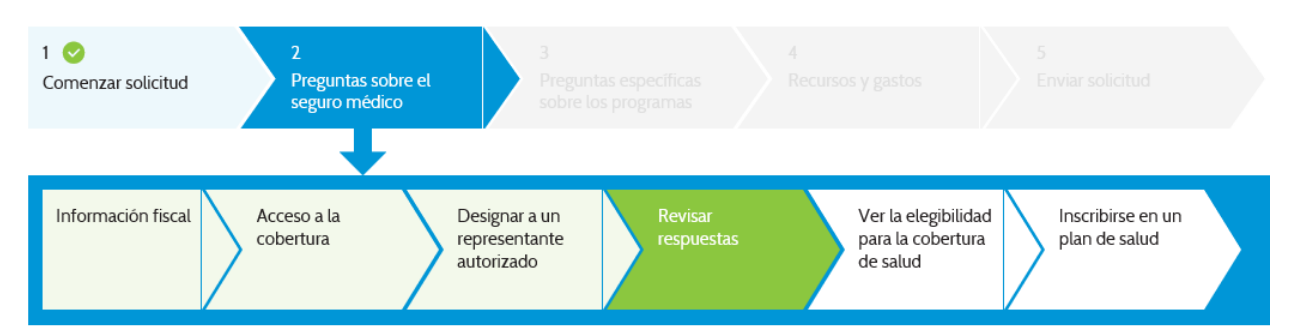

## Revisión de la solicitud

Esta página es una revisión de la información ingresada. Tómese un momento para leerla y asegurarse de que es correcta. Si considera que algunos datos deben modificarse, simplemente haga clic en el botón 'Edit Information' (Editar información) en esa sección. Esto lo dirigirá a la página que debe editar. Deberá hacer clic en 'Next' (Siguiente) y editar cualquier página adicional que necesite cambios, hasta que regrese a la página

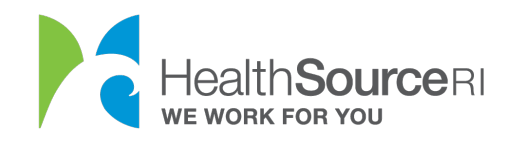

#### Miembros de la familia

| Nombre completo                   | Género | Número de Seguro<br>Social | Fecha de<br>nacimiento | Solicitud de<br>cobertura? |              |
|-----------------------------------|--------|----------------------------|------------------------|----------------------------|--------------|
| TDLKTQJEM BWGGHYXLD BKX<br>CARMOB | м      | xxx-xx-9743                | ••/••/1953             | Sí                         |              |
| NJAQDZBLO FTZQMWMCM ZN<br>HEGDXSW | F      | xxx-xx-1553                | ••/••/1962             | Sí                         |              |
|                                   |        |                            | _                      | Editar inform              | <u>ación</u> |

# 4. En **¿Esta persona está solicitando cobertura médica y/o dental?** cambie la respuesta a **No.**

| ¿Esta persona está solicitando cobertura de seguro médico?   | Sí 🦲 No   |  |
|--------------------------------------------------------------|-----------|--|
| ¿Esta persona está solicitando cobertura de seguro dental? * | 🔵 Sí 💿 No |  |

### 5. Acepte el consentimiento en la parte inferior de la página y seleccione Siguiente.

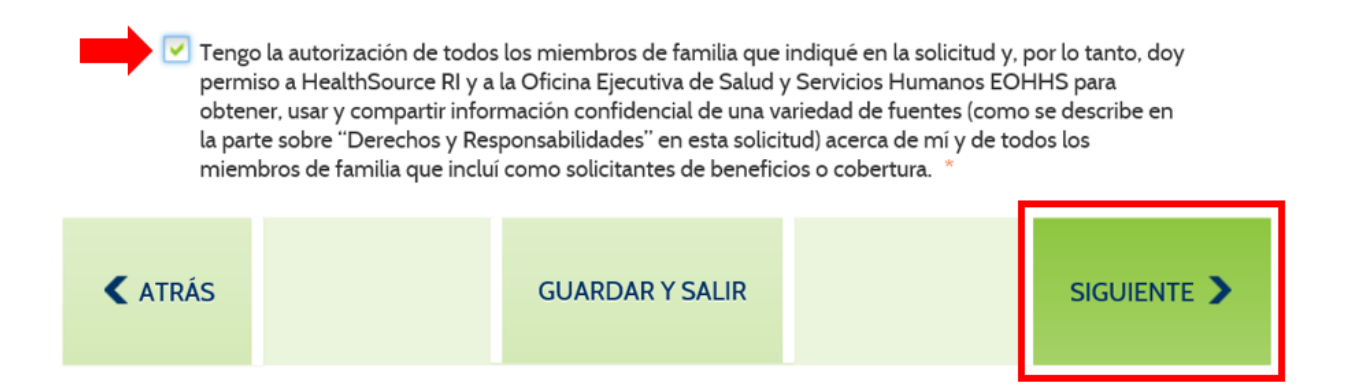

6. Revise el descargo de responsabilidad, que explica que está aceptando cerrar la elegibilidad para los miembros seleccionados y darlos de baja de la cobertura. Continúe a través de la aplicación y envíelo de nuevo para actualizar su cuenta.

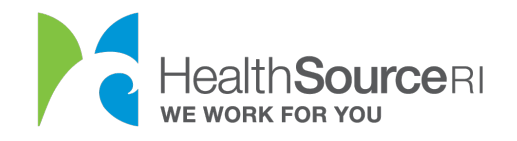

| Message                                                                                                    | Cerrar 🗙 |
|----------------------------------------------------------------------------------------------------|----------|
| Usted ha indicado que uno o más miembros de su hogar no están solicitando cobertura. Tenga<br>en cuenta que esto significa que serán dados de baja de su cobertura de seguro médico actual. Si<br>desea que estos miembros continúen con su cobertura, cambie la respuesta a Sí. Si desea<br>continuar con la suspensión del seguro médico para estas personas, continúe con toda la<br>aplicación haciendo clic en "Siguiente" en la parte inferior de cada página hasta que llegue a la<br>página de firma y haga clic en "Siguiente" para enviarla. Esto asegurará que las personas sean<br>dadas de baja de la cobertura, y la elegibilidad se actualizará para las personas restantes. |          |
| BACK                                                                                                    |          |

Su elegibilidad para Medicaid no siempre finalizará el último día del mes de su solicitud. En general, la política es:

- 1. Si cambia su elegibilidad entre el día 1° y el 14 del mes, su último día de cobertura será el último día de ese mes.
- 2. Si cambia su elegibilidad entre el día 15 y el final del mes, su último día de cobertura será el último día del mes siguiente.